## Інструкція з отримання електронних сертифікатів здобувачами, які опанували сертифікатні програми в Херсонському державному університеті

Крок 1. Спочатку необхідно зайти на офіційну сторінку сайту Херсонського державного університу <u>https://ksu24.kspu.edu/s/nBMPY</u>

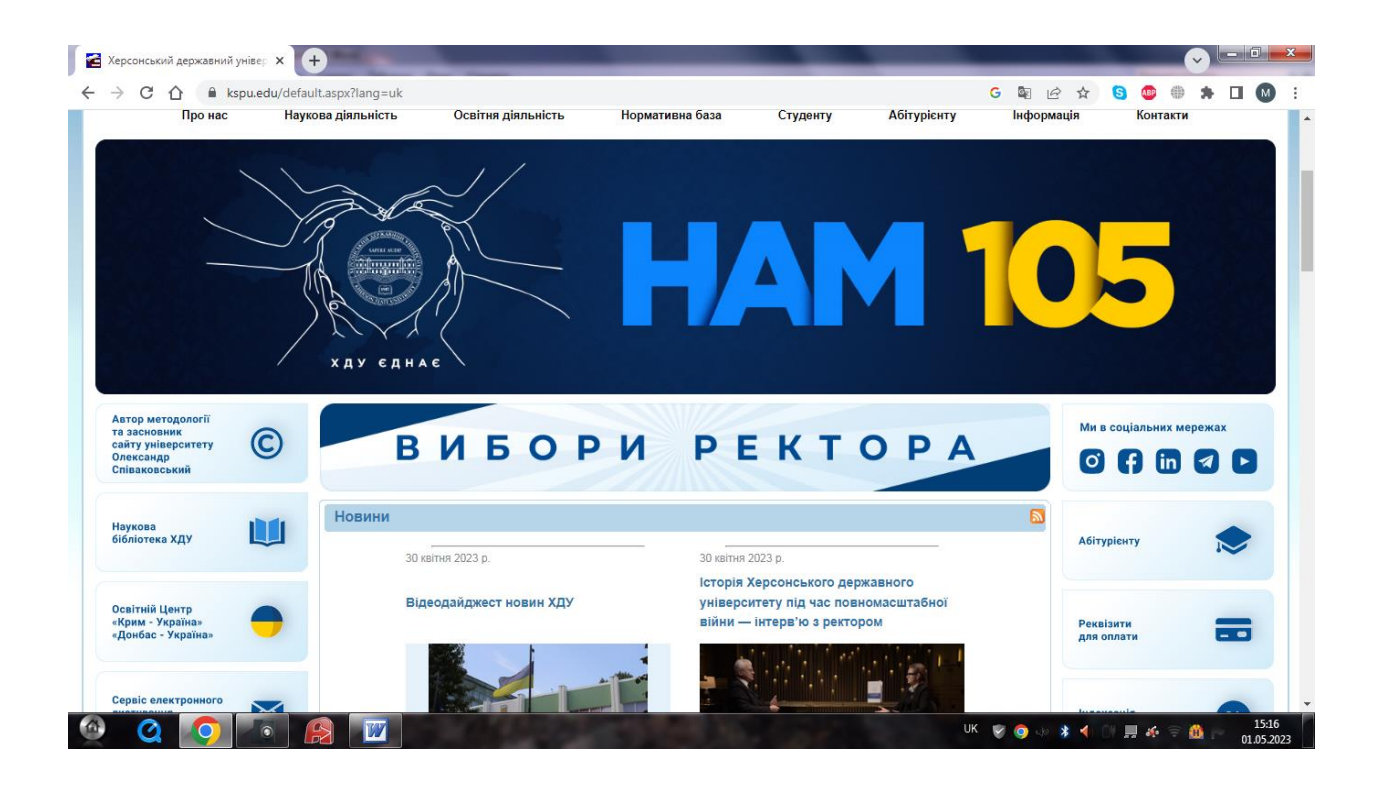

Крок 2. У закладці «Освітня діяльність» обираємо розділ «Сертифікатні програми»

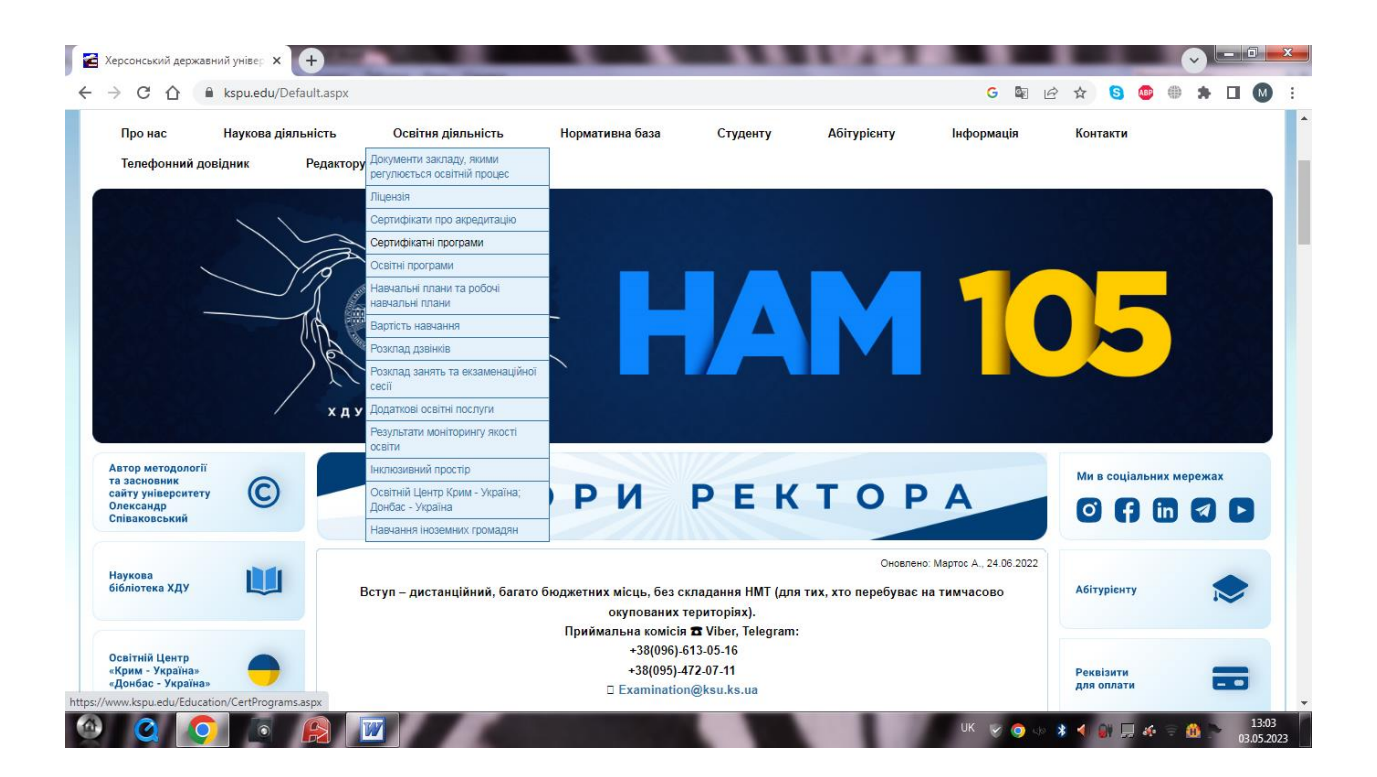

Крок 3. У розділі «Сертифікатні програми» обираємо активне посилання «Сертифікати про проходження навчання в рамках середньострокових і довгострокових сертифікатних програм Херсонського державного університету» (в центрі 7 рядок)

| Про нас На         | укова діяльніс | ть      | Освітня діяльніст                                                                                                    | гь                                                                                | Нормативна баз                                                                                          | за Студ                                                                                            | енту                                                                                  | Абітурієнту                                                                                          | Інформ                         | ація      | Кон        | такти              |                      |            |        |
|--------------------|----------------|---------|----------------------------------------------------------------------------------------------------|-----------------------------------------------------------------------------------|----------------------------------------------------------------------------------------------------|----------------------------------------------------------------------------------------------------|---------------------------------------------------------------------------------------|----------------------------------------------------------------------------------------------------|--------------------------------|-----------|------------|--------------------|----------------------|------------|--------|
| Телефонний довідни | ик Ред         | дактору |                                                                                                    |                                                                                   |                                                                                                    |                                                                                                    |                                                                                       |                                                                                                    |                                |           |            |                    |                      |            |        |
| вітня діяльність   |                |         | Сертифікатні і                                                                                                    | програми                                                                          | 1                                                                                                    |                                                                                                    |                                                                                       |                                                                                                    |                                |           |            |                    |                      |            |        |
|                    |                |         | Нормативні полож                                                                                                    | кення:                                                                            |                                                                                                    |                                                                                                    |                                                                                       |                                                                                                    |                                |           |            | Оновлен            | но: Мартос           | : A., 03.( | 5.2023 |
|                    |                |         | <ul> <li>Наказ № 1008-Д</li> <li>Наказ № 192-Д</li> </ul>                                                                           | ).<br>Про введе<br>Про введен                                                     | ення в дію рішення                                                                                      | а вченої ради від :<br>ВР віл 28.02.2022                                                           | 27.09.2021 П<br>Про затверд                                                           | ро затвердження се<br>ження сертифікатн                                                              | ртифікатних і<br>их програм.do | програм.с | loc        |                    |                      |            |        |
|                    |                |         | <ul> <li>Положення про</li> <li>Наказ №751-Д Г</li> <li>Додаток до нака</li> <li>Зразок заяви зд</li> <li>Сертифікати пр</li> </ul> | сертифікат<br>Про затверж<br>азу №751-Д<br>обувачів ви<br>о проходже              | ні програми в Хер<br>кення структури с<br>Структура сертис<br>щої освіти на зари<br>ння навчання в ра   | сонському держа<br>ертифікатної прог<br>рікатної програми<br>ахування на довгс<br>імках середньост | вному універ<br>рами.docx<br>и.docx<br>острокову сер<br>рокових і дов                 | ситеті.pdf<br>этифікатну програм<br>гострокових сертик                                               | у.docx<br>фікатних прогр       | ам Херс   | онського д | ержавно            | го універс           | ситету     |        |
|                    |                |         | <ul> <li>Положення про</li> <li>Наказ №751-Д Г</li> <li>Додаток до нака</li> <li>Зразок заяви зд</li> <li>Сертифікати пр</li> </ul> | сертифікат<br>Про затверж<br>азу №751-Д<br>обувачів ви<br>о проходже              | ні програми в Хер<br>кення структури с<br>Структура сертис<br>щої освіти на зара<br>ния навчання в ра   | сонському держа<br>ертифікатної програми<br>ахування на довго<br>мках середньост                   | вному універ<br>рами. docx<br>docx<br>острокову сер<br>рокових і дов<br>Каталог сер   | ситеті.pdf<br>этифікатну програм<br>гострокових сертик<br>этифікатних прог                           | у.docx<br>рікатних прогр       | ам Херс   | онського д | ержавно            | го універс           | ситету     |        |
|                    |                |         | <ul> <li>Положення про</li> <li>Наказ №751-Д (</li> <li>Додаток до нака</li> <li>Зразок заярака</li> <li>Серпифікати пр</li> </ul>  | сертифікат<br>Про затвери<br>азу №751-Д<br>обувачів ви<br>о проходже<br>острокові | ні програми в Хер<br>кення структури сі<br>Структура сертис<br>щої освіти на зарх<br>неня навмання в ра | сонсыхому держа<br>артифікатної прог<br>рікатної програми<br>хуування на довг<br>миках середньост  | вному універ<br>рами. docx<br>u.docx<br>острокову сер<br>рокових і дов<br>Каталог сер | ситеті, pdf<br>этифікатну програм<br>гострокових сертик<br><b>тифікатних прог</b><br><b>строкові</b> | у.docx<br>рікатних прогр       | ам Херс   | онського д | ержавно<br>Довгост | го універс<br>рокові | ситету     |        |

Крок 4. У відкритій вкладці знаходимо необхідне прізвище здобувача та в нижній частині «Журналу реєстрації сертифікатів про проходження навчання в рамках середньострокових і довгострокових сертифікатних програм Херсонського державного університету» прокручуємо праворуч, щоб відкрити активні посилання на Сертифікат та Додаток до сертифікату.

| про нас паукова діяльні    | сть осв                   | пия діяльність порма                                   | ливна оаза Студ                                     | енту доптурієнту                           | нформація             | контакти          |      |
|----------------------------|---------------------------|--------------------------------------------------------|-----------------------------------------------------|--------------------------------------------|-----------------------|-------------------|------|
| авчально методичний відділ | ЖУРНАЛ РЕ<br>сертифікати  | ЄСТРАЦІЇ СЕРТИФІКАТІВ<br>них програм Херсонсько        | 3 про проходження на<br>го державного універ        | авчання в рамках сер<br>оситету            | редньострокових і     | довгострокових    |      |
| ювий Модуль Документ       |                           |                                                        |                                                     |                                            |                       | Оновлено: 13.01.  | 2023 |
| Оновлено: 09.08.2022       | ЖУРНАЛ РЕ<br>програм Херо | ЄСТРАЦІЇ СЕРТИФІКАТІВ пр<br>сонського державного уніве | о проходження навчанн<br>оситету (Відповіді) : Відп | ия в рамках середньост<br>ковіді форми (1) | оокових і довгостроко | вих сертифікатних |      |
| тектронна реєстрація       |                           |                                                        |                                                     |                                            |                       |                   | _    |
|                            | СП 2022/1                 | Алябова Анастасія                                      | лютий-травень 2022                                  | Основи бального танцю                      | середньострокова      | 5                 |      |
|                            | СП 2022/2                 | Афанасенко Марія                                       | лютий-травень 2022                                  | Основи бального танцю                      | середньострокова      | 5                 |      |
|                            | СП 2022/3                 | Горобець Анастасія                                     | лютий-травень 2022                                  | Основи бального танцю                      | середньострокова      | 5                 |      |
|                            | СП 2022/4                 | Денисенко Ірина                                        | лютий-травень 2022                                  | Основи бального танцю                      | середньострокова      | 5                 |      |
|                            | CII 2022/5                | Досенко Олена                                          | лютий-травень 2022                                  | Основи бального танцю                      | середньострокова      | 5                 |      |
|                            | CII 2022/6                | Зевако Ірина                                           | лютий-травень 2022                                  | Основи бального танцю                      | середньострокова      | 5                 |      |
|                            | CII 2022/7                | Зубцова Ірина                                          | лютий-травень 2022                                  | Основи бального танцю                      | середньострокова      | 5                 |      |
|                            | CII 2022/8                | Кузнєцова Даная                                        | лютий-травень 2022                                  | Основи бального танцю                      | середньострокова      | 5                 |      |
|                            | CII 2022/9                | Куц Ольга                                              | лютий-травень 2022                                  | Основи бального танцю                      | середньострокова      | 5                 |      |
|                            | СП 2022/10                | Лелеко Катерина                                        | лютий-травень 2022                                  | Основи бального танцю                      | середньострокова      | 5                 |      |
|                            | CII 2022/11               | Лисенко Оксана                                         | лютий-травень 2022                                  | Основи бального танцю                      | середньострокова      | 5                 |      |
|                            | СП 2022/12                | Нетруненко Віталій                                     | лютий-травень 2022                                  | Основи бального танцю                      | середньострокова      | 5                 |      |
|                            | СП 2022/13                | Постриган Мар"яна                                      | лютий-травень 2022                                  | Основи бального танцю                      | середньострокова      | 5                 |      |
|                            | CII 2022/14               | Прокопенко Наталя                                      | лютий-травень 2022                                  | Основи бального танцю                      | середньострокова      | 5                 |      |
|                            | CII 2022/15               | Фальченко Владислава                                   | лютий-травень 2022                                  | Основи бального танцю                      | середньострокова      | 5                 |      |
|                            | CII 2022/16               | Янковська Софія                                        | лютий-травень 2022                                  | Основи бального танцю                      | середньострокова      | 5                 |      |
|                            | CII 2022/17               | Банько Сергій                                          | лютий-травень 2022                                  | Основи бального танцю                      | середньострокова      | 5                 |      |
|                            | CII 2022/18               | Бочкарьова Ірина                                       | лютий-травень 2022                                  | Основи бального танцю                      | середньострокова      | 5                 |      |
|                            | CII 2022/19               | Водовоз Аліна                                          | лютий-травень 2022                                  | Основи бального танцю                      | середньострокова      | 5                 |      |
|                            | CII 2022/20               | Гараненко Крістіна                                     | лютий-травень 2022                                  | Основи бального танцю                      | середньострокова      | 5                 |      |
|                            | СП 2022/21                | Гурська Анастасія                                      | лютий-травень 2022                                  | Основи бального танцю                      | середньострокова      | 5                 |      |

| Kspuledu/About/Departin    | nentAndServices/Divietno                                                                                                    | inouics/journa          | mai.a        | .asp        | рх     |              |        |               |               |                |               |             |             |              |               |        |        |        | 9             | ω <u>κ</u> | 12    | ж      | 9    | ADP.   | 112    | æ.,    |             |
|----------------------------|----------------------------------------------------------------------------------------------------|-------------------------|--------------|-------------|--------|--------------|--------|---------------|---------------|----------------|---------------|-------------|-------------|--------------|---------------|--------|--------|--------|---------------|------------|-------|--------|------|--------|--------|--------|-------------|
| авчально методичний відділ | ЖУРНАЛ РЕЄС<br>сертифікатних                                                                                                    | СТРАЦІІ СЕ<br>х програм | СЕР1<br>м Хе | РТИ<br>Серо |        | ФІКА<br>онсь | САТІЕ  | В пр<br>ого д | оо пр<br>держ | рохо,<br>(авно | джеі<br>ого у | ння<br>/нів | нав<br>ерсі | чані<br>итет | няв<br>У      | рам    | ках с  | ередн  | ньос          | трок       | ови   | хідо   | ВГО  | стро   | кови   | IX     |             |
| овий Модуль Документ       |                                                                                                    |                         |              |             |        |              |        |               |               |                |               |             |             |              |               |        |        |        |               |            |       |        |      | 0      | новле  | но: 13 | .01.20      |
| Оновлено: 09.08.2022       | КУРНАЛ РЕССТРАЦІЇ СЕРТИФІКАТІВ про проходження навчання в рамках середньострокових і довгострокових сертифікатних<br>програм Херсонського державного університету (Відповіді): Відповіді форми (1) |                         |              |             |        |              |        |               |               |                |               |             |             |              |               |        |        |        |               |            |       |        |      |        |        |        |             |
| ектронна реєстрація        | 5                                                                                                    | 30.06.202               | 022          | htte        | tos:/  | s://driv     | rive a | aooale        | le com        | n/open         | ?id=1         | 1Aen        | JS0v        | -tiTah       | 14xiille      | Vu5R   | 5v4R2  | Bd3    | h             | ttps://c   | Irive | aooale | com  | open'  | rid=1  | 35Cv   | Tt-P        |
|                            | 5                                                                                                    | 30.06.202               | 022          | htte        | tps:/  | s://driv     | rive.a | aooale        | le.com        | n/open         | ?id=1         | 1Hsfc       | YxP         | deElv        | aM7i          | тОрхх  | VKCV   | i8HbB  | 6S h          | ttps://c   | rive. | aooale | .com | open'  | rid=1  | /5BFi  | FX1         |
|                            | 5                                                                                                    | 30.06.202               | 022          | http        | tps:/  | s://driv     | rive.q | qooqle        | le.com        | n/open         | n?id=1        | 1hwp        | Fa9L        | vbPJ         | vMoll         | NoY71  | AlKfdl | R2oTUł | IL h          | ttps://c   | rive. | qoogle | .com | /open' | Pid=1  | kaU    | 7uqbr       |
|                            | 5                                                                                                    | 30.06.202               | 022          | htt         | tps:/  | s://driv     | rive.g | google        | le.com        | n/open         | n?id=1        | 1j7sG       | GUAh        | GAtB         | FCcc          | mwly0  | MUXe   | mrZ4u  | CyS h         | ttps://c   | rive. | google | .com | /open' | vid=1  | P-Of   | 319pL       |
|                            | 5                                                                                                    | 30.06.202               | 022          | htt         | tps:/  | s://driv     | rive.g | google        | le.com        | n/open         | n?id=1        | 1_4fo       | Qu6l        | Maie         | 5eVh0         | SNsss  | 9jELS  | 5SyMf  | Q h           | ttps://c   | rive. | google | .com | /open' | id=1   | wv-ot  | N2QF        |
|                            | 5                                                                                                    | 30.06.202               | 022          | http        | tps:/  | s://driv     | rive.g | google        | le.com        | n/open         | n?id=1        | 1wRd        | drlbjď      | YZV7         | jsdryl        | RdNe4  | ICU6Y  | oGmyC  | <u>)4</u> h   | ttps://c   | rive. | google |      | open'  | Pid=1  | ROJZ   | OIXF        |
|                            | 5                                                                                                    | 30.06.202               | 022 <u> </u> | http        | tps:/  | s://driv     | rive.g | google        | le.com        | n/open         | n?id=1        | 1fT8>       | KP9d        | Z3qE         | OIG2          | SXcx9  | rUKFI  | 12EpkF | 2 <u>4E</u> h | ttps://c   | rive. | google | .com | open'  | rid=16 | 51KX   | 29QC        |
|                            | 5                                                                                                    | 30.06.202               | 022 <u> </u> | http        | tps:/  | s://driv     | rive.g | google        | le.com        | n/open         | n?id=1        | 1Ckq        | Obfa        | 3QF          | Y9sG          | looz   | F3mo   | aaiSX  | ZBn h         | ttps://c   | rive. | google | .com | open'  | rid=1  | S63rh  | 13101       |
|                            | 5                                                                                                    | 30.06.202               | 022 <u>h</u> | http        | tps:// | ://driv      | rive.g | google        | e.com         | n/open         | ?id=1         | 10w9        | 9107V       | VGXil        | PPhr8         | BpbCo  | -UP0q  | WoBnb  | Y_h           | ttps://c   | rive. | google | .com | /open' | vid=1  | SZKC   | -QV         |
|                            | 5                                                                                                    | 30.06.202               | 022          | htt         | tps:/  | s://driv     | rive.g | google        | le.com        | n/open         | n?id=1        | 1Ebk        | G2G         | ZXc8         | BYH_          | Ex_kn  | wYVE   | aHeRS  | 2jQ h         | ttps://c   | rive. | google | .com | open'  | vid=1  | SmQ;   | Qml         |
|                            | 5                                                                                                    | 30.06.202               | 022 1        | http        | tps:/  | s://driv     | rive.g | google        | le.com        | n/open         | n?id=1        | 1yfgx       | cpjv-       | NHryl        | PIX2v         | wQ71   | 7BXEb  | BIAA7L | <u>h</u>      | ttps://c   | rive. | google | .com | /open' | id=14  | 4HsR   | <u>63hC</u> |
|                            | 5                                                                                                    | 30.06.202               | 022 <u> </u> | http        | tps:/  | s://driv     | rive.g | google        | le.com        | n/open         | n?id=1        | 1Upl/       | AfY2E       | c_iQ         | CStE          | IzECs  | K_19h- | kw4DC  | h             | ttps://c   | rive. | google | .com | /open' | Pid=10 | DRfJo  | jqzk(       |
|                            | 5                                                                                                    | 30.06.202               | 022 <u>h</u> | http        | tps:// | ://driv      | rive.g | google        | e.com         | 1/open         | ?id=1         | 1wsA        | 2MO         | 22HK         | (WTn          | aavTw  | CDacl  | UuE2   | ROc h         | ttps://c   | rive. | google | .com | open'  | Pid=1  | DkR    | fgSk;       |
|                            | 5                                                                                                    | 30.06.202               | 022          | htt         | tps:/  | s://driv     | rive.g | google        | le.com        | n/open         | n?id=1        | 1UPC        | DyUL        | hpG7         | Mr-D          | 9ssukj | y1-gVF | 4px7G  | <u>0Q</u> h   | ttps://c   | rive. | google | .com | /open' | Pid=1  | k3QC   | PIAw        |
|                            | 5                                                                                                    | 30.06.202               | 022          | htt         | tps:/  | s://driv     | rive.g | google        | le.com        | n/open         | n?id=1        | 10J7a       | azOLv       | vAFK         | ich2g         | Jhe5a  | 1hfdtG | OYFkz  | <u>l</u> h    | ttps://c   | rive. | google | .com | /open/ | ?id=1  | u1xiE  | xOtv(       |
|                            | 5                                                                                                    | 30.06.202               | 022 1        | http        | tps:/  | s://driv     | rive.g | google        | le.com        | n/open         | n?id=1        | 1gzQ        | EmiT        | L10x         | (yKQ          | TRqgF  | LSkR   | AnUpm  | ywc h         | ttps://c   | rive. | google | .com | /open' | rid=1z | zUiNI  | Kb_         |
|                            | 3                                                                                                    | 23.11.202               | 022 1        | http        | tps:/  | s://driv     | rive.g | google        | le.com        | n/open         | n?id=1        | 108lp       | QkZ         | /IsgH        | AaVh          | kdZk   | foLRn  | UuGA   | <u>N6 h</u>   | ttps://c   | rive. | google | .com | /open' | vid=1  | Dm4h   | Zelre       |
|                            | 3                                                                                                    | 23.11.202               | 022          | htt         | tps:/  | s://driv     | rive.g | google        | le.com        | n/open         | n?id=1        | 1ozV        | yx6u        | (pu          | <u> YX-gu</u> | rjyCP( | 0MXał  | LtZayo | 2 h           | ttps://c   | rive. | google | .com | /open' | Pid=1  | BP2c   | 040Q        |
|                            | 3                                                                                                    | 23.11.202               | 022          | htt         | tps:/  | s://driv     | rive.g | google        | le.com        | n/open         | n?id=1        | 1IZc1       | 8w63        | hP5b         | 0OaV          | A6WE   | QVg-3  | zhCVV  | Pjg h         | ttps://d   | rive. | google | .com | open   | id=1c  | KEO    | 69wz        |
|                            | 3                                                                                                    | 23.11.202               | 022          | http        | tps:/  | s://driv     | rive.g | google        | le.com        | n/open         | n?id=1        | 1Stxk       | (sb26       | NFIE         | 5H7Z          | TrBOg  | 9sSB   | CJsp   | <u>1</u> h    | ttps://c   | rive. | google | .com | /open' | rid=10 | 3mW    | Qs3B        |
|                            | 3                                                                                                    | 23.11.202               | 022 <u>h</u> | http        | tps:// | ://driv      | rive.g | google        | e.com         | 1/open         | id=1          | 1fqb0       | 0026V       | Vcpm         | D52y          | DXU_   | U7dM   | KZ_C   | <u> 255 h</u> | ttps://c   | rive. | google | .com | /open' | Pid=16 | 6OaD   | DFv8        |
|                            | 2                                                                                                    | 23 11 202               | 000 F        | htte        | too-l  | s-IIdriv     | rivo a | aooali        | lo com        | lonor          | oid-1         | 18/10       | QNI/D       | 6-08         | - hY2         | FEOD   |        | VECIO  | YE h          | ttoe://c   | rivo  | aooale | com  | lonon' | )id-11 | 57KG   | nem/        |
|                            | Відповіді форми (1)                                                                                                    |                         |              |             |        |              |        |               |               |                |               |             |             |              |               |        |        |        |               |            |       |        |      |        |        |        |             |
|                            |                                                                                                    |                         |              |             |        |              |        |               |               |                |               |             |             |              |               |        |        |        |               |            |       |        |      |        |        |        |             |

Крок 5. У передостанніх стовпчиках натискаємо активні посилання і на екрані з'являється Сертифікат про проходження навчання в рамках сертифікатної програми та Додаток до сертифікату.

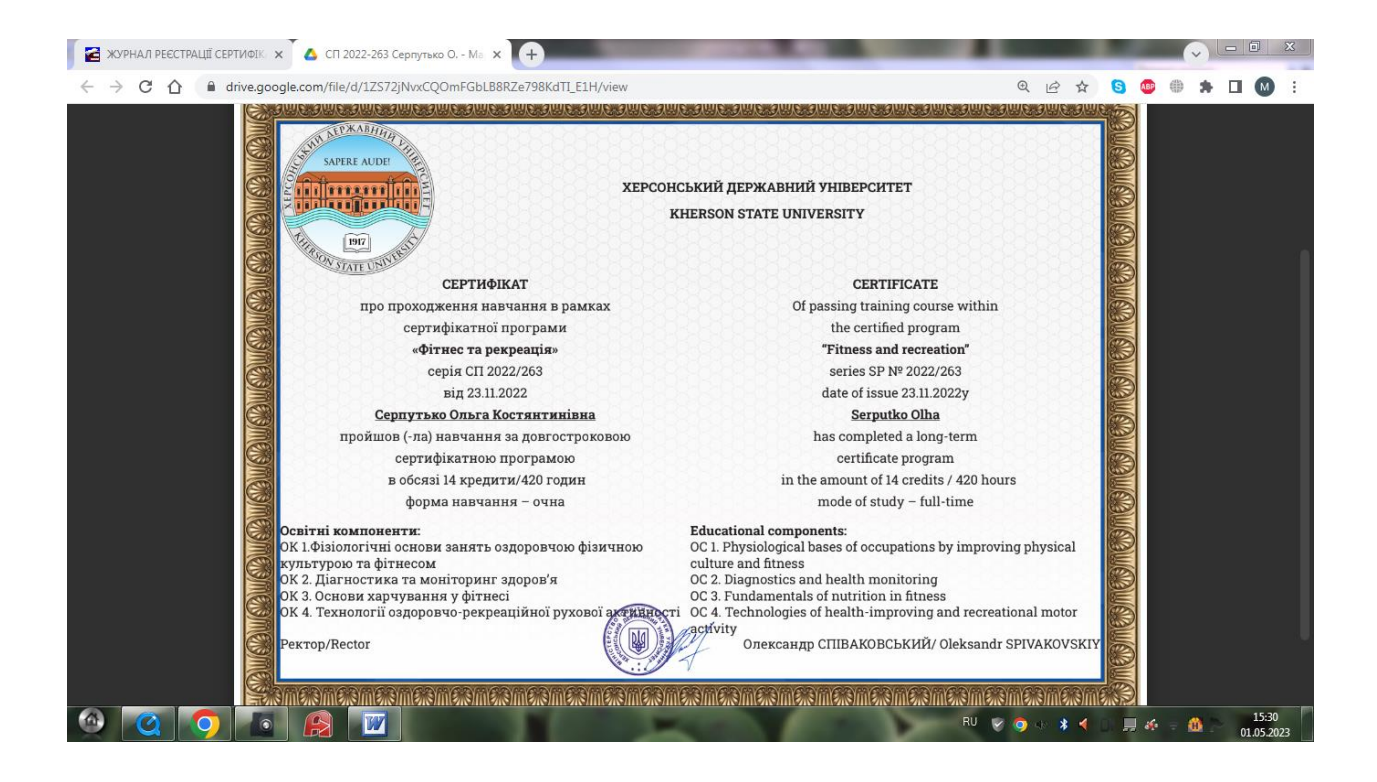